Приложение к письму КГАУ «Камчатский центр информатизации и оценки качества образования» от 04.06.2021 № 03-291

#### Содержание.

- **стр. 1.** Инструкция «Редактирование параметров помещений групп обучений в подсистеме «Сетевой город. Образование»
- стр. 3. Использование отчета «Нормативное число мест по СанПиН»

## Инструкция «Редактирование параметров помещений групп обучений в подсистеме «Сетевой город. Образование».

Дополнение к разделу II, пункт 12 инструкции «Формирование будущего учебного года в подсистеме «Сетевой город. Образование» для ДОО.

Инструкция и методические рекомендации по переходу на новый учебный год в подсистемах «Сетевой город. Образование» и «Е-Услуги. Образование» опубликованы по адресу http://support.sgo41.ru в разделе «Методические и технические инструкции по работе в ГИС «Сетевой город», в подразделе «Методическая поддержка».

В период формирования нового учебного года (двойной интерфейс) на помещение, на которое уже назначена группа текущего учебного года дополнительно назначается группа будущего года (особенность информационной системы), однако в Федеральную государственную информационную систему доступности дошкольного образования (далее – ФГИС ДДО) до 1 сентября передаются данные о группах текущего (2020-2021) учебного года, а после 1 сентября группы нового (2021-2022) учебного года.

#### <u>Пример 1.</u>

В период формирования учебного года, после создания групп 2021/2022 уч.г. на помещение №1 назначены 2 группы: «первая младшая» (текущего года) и «смеш.ранняя» (будущего года). После открытия года (в сентябре) информация о группе прошедшего учебного года перестанет отображаться.

| Управлени | е Планирование Обуч | ение | Расписание | Отчеты          |              |               |                 |               |                      |                              |                                       | в текущі  | ий уч.год 🔵                |
|-----------|---------------------|------|------------|-----------------|--------------|---------------|-----------------|---------------|----------------------|------------------------------|---------------------------------------|-----------|----------------------------|
| ION       | иещения             |      |            |                 |              |               |                 |               |                      |                              |                                       |           | 20                         |
| R Coxp    | С Восстановити      | • •  | Добавить   | • Удалить Замен | ить          |               |                 |               |                      |                              |                                       | Γ         | руппы                      |
|           | Номер/название      | Этаж |            | Корпус          | Длина<br>(м) | Ширина<br>(м) | Площадь<br>(M²) | Ответственный | Учебное<br>помещение | Нормативная<br>наполняемость | Группы                                | K         | Отметка<br>для<br>удаления |
| Nº 1      |                     | 1•   |            |                 | 4            | 6             | 22,5            | не выбран 🔻   |                      | 9                            | первая младшая (Тек.), смен<br>(Буд.) | ш. ранняя |                            |

Внимание! В <u>период формирование</u> нового учебного года (до 1 сентября) в подсистеме «Сетевой город. Образование» при создании групп будущего года вносить изменения в настройки помещений **запрещено**.

# При создании групп будущего учебного года необходимо действовать следующим образом:

- 1. В интерфейсе будущего года (розовый) выберите пункт меню «Обучение» «Группы».
- 2. Отредактируйте список групп в таблице (младшая, средняя, старшая, подготовительная и др.).
- 3. Для групп будущего учебного года заполните: возрастную категорию, возрастной диапазон, программу обучения, воспитателя, назначьте помещение.
- 4. Внимание! К редактированию раздела «Помещения» можно приступить только в период с 1 сентября по 5 сентября текущего года Раздел «Помещения» используется для внесения информации о площади (величина постоянная) и предельной наполняемости групп (зависит от типа группы). Для редактирования значения «Предельная наполняемость» группы необходимо выбрать один из вариантов:

Вариант 1 «Тип группы текущего учебного года = Тип группы будущего учебного года. Группа <u>изменила</u> возрастной диапазон.

В случае, если в будущем учебном году «Тип группы» не меняется, но возрастной диапазон «до 3-х лет» изменился на «от 3-х лет и старше», то необходимо внести изменения в параметр «Предельная наполняемость» согласно СанПиН 2.4.1.3049-13 (в *период с 1 сентября по 5 сентября текущего года*).

Вариант 2 «Тип группы текущего учебного года ≠ Тип группы будущего учебного года».

В случае, если в будущем учебном году «Тип группы» меняется, то необходимо внести изменения в параметр «Предельная наполняемость» согласно СанПиН 2.4.1.3049-13 (*в период с 1 сентября по 5 сентября текущего года*).

**Вариант 3** «Тип группы текущего учебного года = Тип группы будущего учебного года и одновременно группа <u>сохранила</u> свой возрастной диапазон.

В случае, если в будущем учебном году «Тип группы» не меняется и возрастной диапазон сохранен, то вносить изменения в настройки помещений <u>не требуется</u>.

### Нормативное число мест СанПиН 2.4.1.3049-13

| Общеразвивающие, оздоровительные группы, группы<br>присмотра и ухода, группы для детей раннего возраста -                                                                      | Группы компенсирующей направленности для детей<br>до 3-х лет и старше 3-х лет соответственно:                                                                                         |
|----------------------------------------------------------------------------------------------------|----------------------------------------------------------------------------------------------------|
| из расчета площади групповой (игровой) комнаты:                                                                                                    | <ul> <li>для детей с тяжелыми нарушениями речи - 6 и 10 детей;</li> </ul>                                                                                                    |
| - группы до 3-х лет – 2,5 кв.м на 1 ребенка<br>- группы от 3-х лет – 2.0 кв.м на 1 ребенка                                                                                     | <ul> <li>для детей с фонетико-фонематическими нарушениями<br/>речи в возрасте старше 3 лет - 12 детей;</li> </ul>                                                                     |
|                                                                                                    | <ul> <li>для глухих детей - 6 детей для обеих возрастных групп;</li> </ul>                                                                                                    |
| Грудаы комбинированной направленности:                                                                                                    | - для слабослышащих детей - 6 и 8 детей;                                                                                                    |
| a) <b>no 3-x net</b> - He fonce 10 летей                                                                                                    | <ul> <li>для слепых детей - 6 детей для обеих возрастных групп;</li> </ul>                                                                                                    |
| б) старше 3-х лет:                                                                                                    | <ul> <li>для слабовидящих детей, для детей с амблиопией,<br/>косоглазием - 6 и 10 детей;</li> </ul>                                                                                   |
| <ul> <li>в группах для глухих детей или слепых детей, или детей с<br/>нарушениями опорно-двигательного аппарата, или детей с<br/>инстранией отстарства, или детей с</li> </ul> | <ul> <li>- для детей с нарушениями опорно-двигательного аппарата -<br/>6 и 8 детей;</li> </ul>                                                                                        |
| со сложным дефектом – 10 детей;                                                                                                    | <ul> <li>для детей с задержкой психического развития –</li> </ul>                                                                                                    |
| <ul> <li>в группах для слабовидящих и (или) детей с амблиопией и</li> </ul>                                                                                                    | 6 и 10 детей;                                                                                                    |
| (или) косоглазием, или слабослышащих детей, или детей,<br>имеющих тяжелые нарушения речи, или детей с                                                                          | <ul> <li>для детей с умственной отсталостью легкой степени —<br/>6 и 10 детей;</li> </ul>                                                                                             |
| умственной отсталостью легкой степени – 15 детей;<br>- в группах для детей с задержкой психического развития –                                                                 | <ul> <li>для детей с умственной отсталостью умеренной, тяжелой в<br/>возрасте старше 3 лет - 8 детей;</li> </ul>                                                                      |
| 17 детей.                                                                                                    | <ul> <li>для детей с аутизмом только в возрасте старше 3 лет –<br/>5 детей;</li> </ul>                                                                                                |
|                                                                                                    | <ul> <li>для детей со сложным дефектом (имеющих сочетание 2<br/>или более недостатков в физическом и (или) психическом<br/>развитии) - 5 детей для обеих возрастных групп;</li> </ul> |
|                                                                                                    | <ul> <li>- для детей с иными ограниченными возможностями<br/>здоровья - 10 и 15 детей.</li> </ul>                                                                                     |

## Использование отчета «Нормативное число мест по СанПиН (для общеразвивающих групп)»

В интерфейсе текущего учебного года (синий) зайдите во кладку «Отчеты».

- 1. Выберите раздел «Дополнительные отчеты».
- 2. Выберите отчет «Нормативное число мест по СанПиН (для общеразвивающих групп)».
- 3. Выберите текущий (2020/2021) учебный год, нажмите кнопку «Сформировать».

<u>Примечание</u>. Раздел «Дополнительные отчеты» доступен только в интерфейсе текущего (2020/2021) учебного года.

|                                                                    | -                                             |                               |                 |                             |                                                          |                                   |             |
|--------------------------------------------------------------------|-----------------------------------------------|-------------------------------|-----------------|-----------------------------|----------------------------------------------------------|-----------------------------------|-------------|
| Сформировать                                                       |                                               |                               |                 |                             |                                                          |                                   | 🖨 На печать |
|                                                                    |                                               |                               |                 |                             | МКДОУ Таловский детский сад "С<br>Нормативное число мест | <sup>солнышко"</sup><br>по СанПин |             |
|                                                                    |                                               |                               |                 |                             |                                                          |                                   |             |
| Учебный год: 2020/202                                              | 1                                             |                               |                 |                             |                                                          | 7                                 |             |
| Учебный год: 2020/202<br>N <sup>o</sup><br>n/n Название            | 1<br>Возрастной диалазон                      | Тип группы                    | Площадь         | Нормативная наполняемость   | СанПиН (кв.м на одного ребенка)                          | ]                                 |             |
| Учебный год: 2020/202<br>N <sup>®</sup> Название<br>1 первая младш | 1<br>Возрастной диапазон<br>8я 1 год - 3 года | Тип группы<br>общеразвивающая | Площадь<br>22,5 | Нормативная наполняемость 9 | СанПиН (кв.м на одного ребенка)                          | -                                 |             |

### Принцип формирования отчета:

Отчет выводит информацию об <u>общеразвивающих</u> группах. В колонке «СанПиН (кв.м на одного ребенка) производится расчет по формуле:

«СанПиН (кв.м на одного ребенка)»=«Площадь» / «Нормативная наполняемость».

### Пример 2.

- если группа <u>общеразвивающего</u> типа, возраст менее 3-х лет, то согласно СанПиН норма составляет 2,5 кв.м на ребенка. Если в последней колонке отчета отображается число более 2,5 или менее 2,5, то необходимо скорректировать данные о площади помещения (игровой комнаты) или увеличить/уменьшить нормативную наполняемость в разделе «Помещения»;

- если группа <u>общеразвивающего</u> типа, возраст более 3-х лет, то согласно СанПиН норма составляет 2 кв.м на ребенка. Если в последней колонке отчета отображается число более 2 или менее 2, то необходимо скорректировать данные о площади помещения (игровой комнаты) или увеличить/уменьшить нормативную наполняемость в разделе «Помещения».

С помощью данного отчета можно проверить правильность соотношения площади и предельной наполняемости групп будущего учебного года, для этого при формировании отчета необходимо выбрать условие «Учебный год» - 2021/2022.

| Ce<br>Matter M        | тевой Город. (<br>КДОУ " | Образование         |                 |          |                           |                                                                 |                                 | 2 июня 2021 г В системе работает 1 🛔<br>текущий 2020/2021 уч.год 🛛 🎗 admin 🛛 🖄 Выход |
|-----------------------|--------------------------|---------------------|-----------------|----------|---------------------------|-----------------------------------------------------------------|---------------------------------|--------------------------------------------------------------------------------------|
| Управления            | е Планирован             | ие Обучение Рас     | списание Журн   | ал Отчет | ы Ресурсы                 |                                                                 |                                 |                                                                                      |
| Доп                   | олнительн                | ые отчеты/Отче      | ет: Норматив    | ное чи   | ло мест по СанПиН         | (для общеразвивающ                                              | іх групп)                       | ₫ 🖓 🖓 🖓                                                                              |
| Учебный               | і год                    |                     | 2021/2022       |          | •                         |                                                                 | ·                               |                                                                                      |
| жсфор                 | рмировать 🔫              | _                   |                 |          |                           |                                                                 | 🖶 На печать 🤉                   | 🕻 В отдельном окне 🙇 Экспорт в Excel                                                 |
| Учабна                | ulii rag: 2021/2022      |                     |                 |          | Нормативное чи            | мкдоу "Талевский детский свд "Сол<br>исло мест по СанПиН (для с | ччине"<br>Бщеразвивающих групп) |                                                                                      |
| N <sup>#</sup><br>n/n | Название                 | Возрастной диапазон | Тип группы      | Площадь  | Нормативная наполняемость | СанПиН (кв.м на одного ребенка)                                 |                                 |                                                                                      |
| 1                     | смеш. ранняя             | 3 года - 4 года     | общеразвивающая | 22,5     | 9                         | 2,5                                                             |                                 |                                                                                      |

#### <u>Пример 3.</u>

Отчет показывает, что в группе будущего учебного года (2021/2022) общеразвивающего типа, возрастной диапазон более 3-х лет приходится по 2,5 кв.м на ребенка, что противоречит СанПиН (общеразвивающая, возраст более 3-х лет – 2 кв. м на ребенка).

**ВНИМАНИЕ!!!** В этом случае редактировать нормативную наполняемость данной группы (вкладка «Расписание» - раздел «Помещения») необходимо строго в период с 1 сентября по 5 сентября текущего года.

| Допс                                     | олнительны                                  | ые отчеты/Отче                         | ет: Норматив                  | ное чи          | сло мест по СанПиН                               | (для общеразвивающ                                                                                     | их групп)                                    |
|------------------------------------------|---------------------------------------------|----------------------------------------|-------------------------------|-----------------|--------------------------------------------------|----------------------------------------------------------------------------------------------------|----------------------------------------------|
| ебный г                                  | год                                         |                                        | 2021/2022                     |                 |                                                  |                                                                                                    |                                              |
| ⊈ Сформ                                  | мировать                                    |                                        |                               |                 |                                                  |                                                                                                    | ė                                            |
|                                          |                                             |                                        |                               |                 | Нормативное ни                                   | МКДОУ "Таловский детский сад "Сол                                                                      |                                              |
| Учебный                                  | й год: 2021/2022                            |                                        |                               |                 | Нормативное чи                                   | мкдоу "Таловский детский сед "Сол<br>сло мест по СанПиН (для с                                         | <sup>тнышко*</sup><br>общеразвивающих групг  |
| Учебный<br>№<br>п/п                      | й год: 2021/2022<br>Название                | Возрастной диапазон                    | ип группы                     | Площадь         | Нормативное чи<br>Нормативная наполняемость      | мкдоу Таловский детоий сад "Сог<br>сло мест по СанПиН (для с<br>СанПиН (кв.м на одного ребенка)        | <sup>инышко°</sup><br>общеразвивающих групг  |
| Учебный<br>N <sup>e</sup><br>п/п<br>1 см | й год: 2021/2022<br>Название<br>меш. ранняя | Возрастной диапазон<br>3 года - 4 года | Тип группы<br>общеразвивающая | Площадь<br>22,5 | Нормативное чи<br>Нормативная наполняемость<br>9 | мкдоу Таловский детоий сад "Сог<br>сло мест по СанПиН (для с<br>СанПиН (кв.м на одного ребенка)<br>2.5 | чнышко <sup>-</sup><br>эбщеразвивающих групг |

При редактировании параметров помещений для комбинированных и компенсирующих групп также необходимо следовать нормам СанПиН, учитывая возрастной диапазон и специализацию группы.